发行说明 HortiMaX-Go! CloudBoX

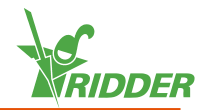

## 1 安装 CloudBoX

- » 请确保网络上设有 DHCP 服务器(通常为路由器)。
- » 请确保可以访问互联网。
- » 连接 LAN 网线。请确保该网线与您的控制器属于同一个网络(参见图 1-1)。
- 》连接 USB 线, 开启 CloudBoX。
- 》长按系统的时间图标"☑"。系统菜单会显示在右侧边栏上。
- 》点击云菜单图标"≦"。打开云菜单。

会显示您的 CloudBoX 和 CloudBoX ID。

若未显示 CloudBoX ID,请仔细检查您是否已完成了上述所有步骤。确认后,请 联系您的供应商或前往 <u>help.hortimax-go.com</u> 了解更多信息。

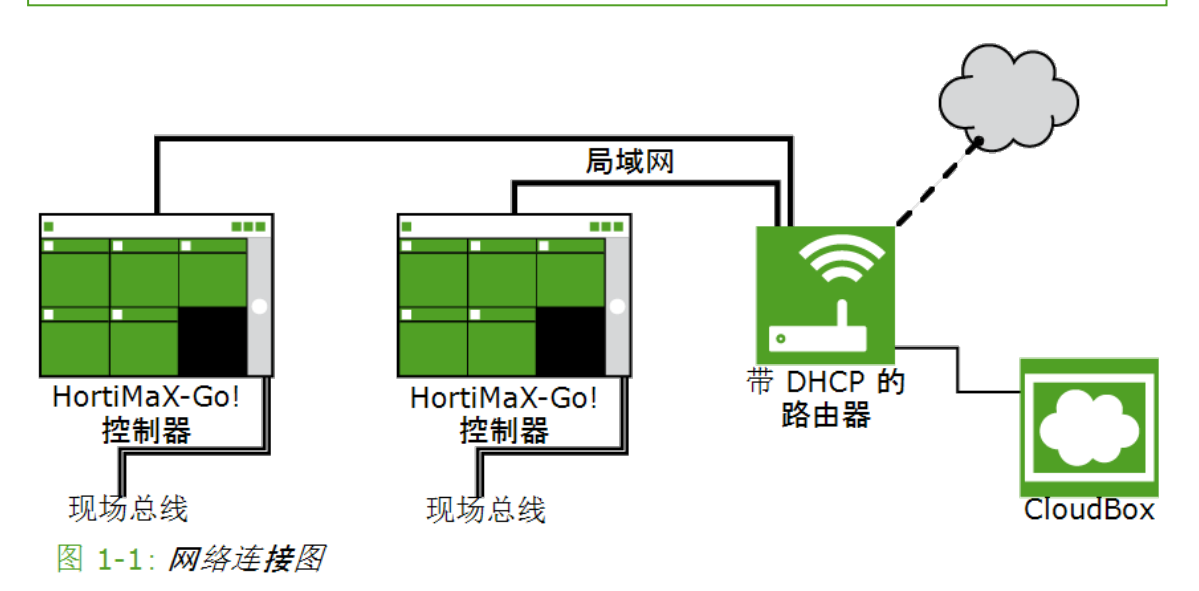

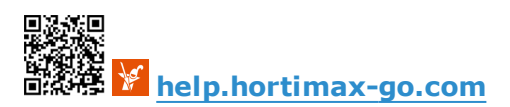

## 2 注册 CloudBoX

» 点击注册。

继续。

点击继续。

前往以下网站CloudPortal:<u>https://portal-cn.hortimax-go.com</u>。

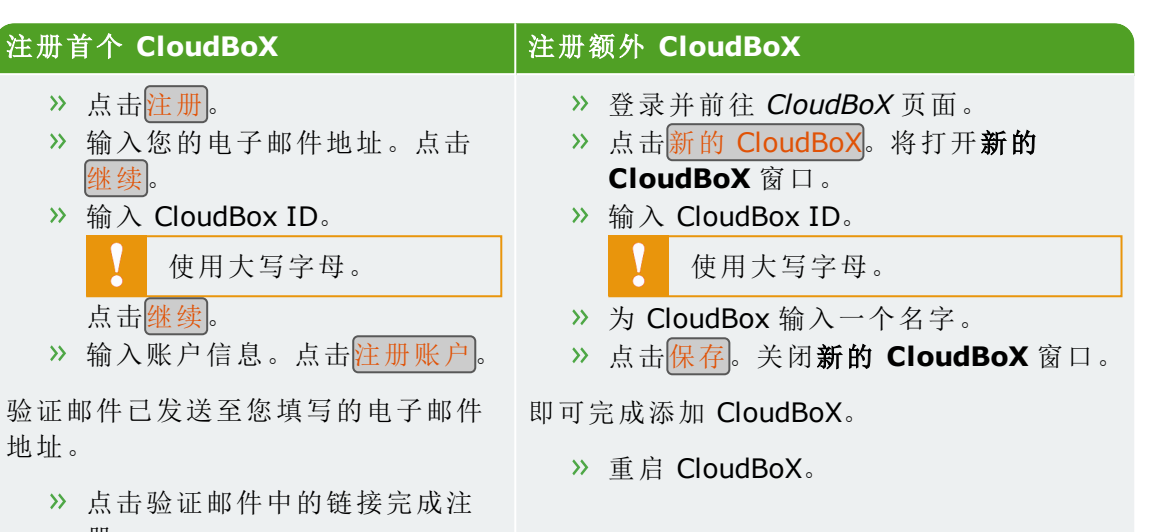

您的注册已完成。

册。

地址。

» 重启 CloudBoX。

## 将控制器连接至 CloudBoX

- » 长按系统的时间图标"☑"。系统菜单会显示在右侧边栏上。
- 》点击云菜单图标"☺"。打开云菜单。

会显示网络中的 CloudBoX。

- » 点击将 CloudBoX 连接至当前控制器的图标"⊙"。
- » 等待该图标被禁用(最多需 3 分钟)。

控制器已被连接至 CloudBoX。

## 安装 HortiMaX-Go! 应用程序

HortiMaX-Go!应用程序可从 App Store 或 Google Play 上下载。

- » 启动应用程序。
- 》 点击网络设置图标"≤"。

| 登录              | 选择语言                   |
|-----------------|------------------------|
| » 点击系统设置图标"≌"。  | » 点击语言图标" <b>■■</b> "。 |
| ≫ 选择"PRD-CN"区域。 | »选择需要显示的语言。            |
| ≫ 输入您的用户名和密码。   | 》点击确认图标"☑"。            |
| >> 点击确认图标"☑"。   |                        |

通过 HortiMaX-Go! 应用程序操作控制器。应用程序的用户界面与控制器的相同。

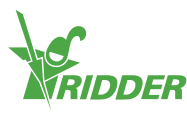

3

4